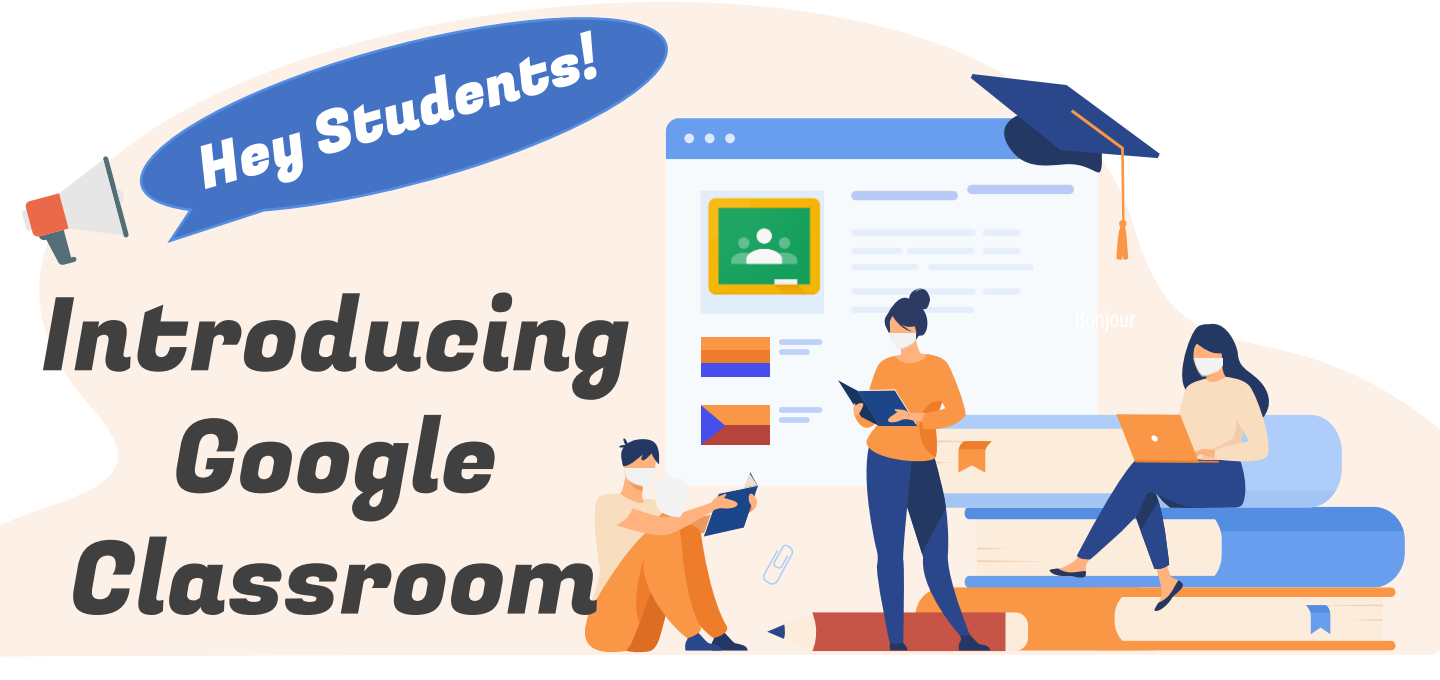

Now that you have received your Student iCON account, your teachers may use Google Classroom to share lesson materials with you.

Let us show you how you can join a Classroom that your teacher has set up.

## HOW DO I SIGN IN TO GOOGLE CLASSROOM?

1 Log in Student iCON (ending with @students.edu.sg) this QR code or

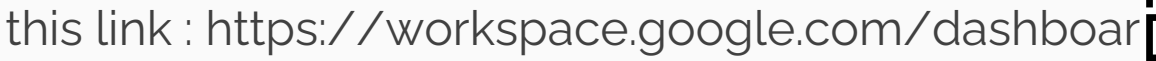

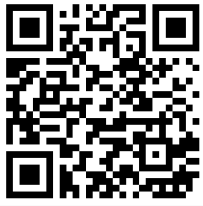

2 Click

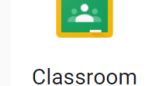

**3** If there is a welcome message, *review it* and *click* **Accept**.

4 Select

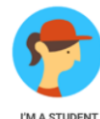

S Click on the selected class to join the class.

## HOW DO I JOIN A CLASS?

You can join a class with:

- 1. A **class code**—Your teacher sends or tells you the class code.
- 2. A **class link**\*—Your teacher sends you the link.
- 3. An email invite\*—Your teacher sends you the invite.

Join with a class code

- a. Your teacher will share with you the class code.
- b. At the top right-hand corner, *click* + .
- c. Enter the class code given by your teacher and click Join.

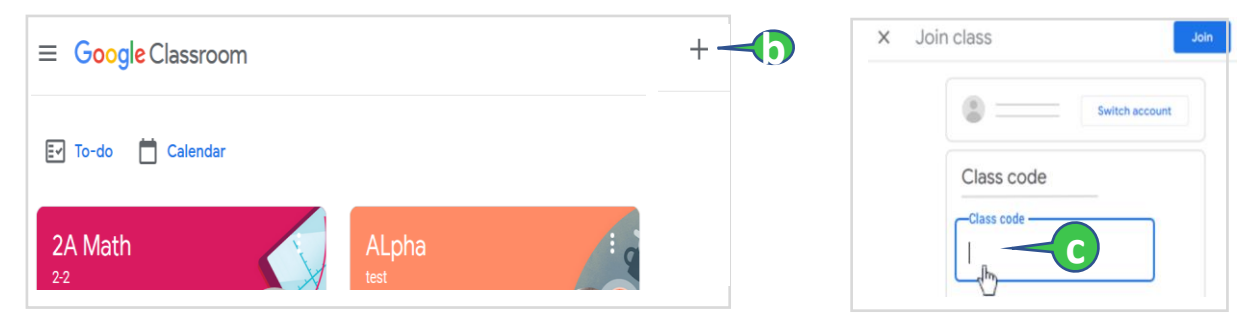

Note: Class codes are 5-7 characters long and use letters and numbers. Codes cannot have spaces or special characters (like @, #, %, &, \* etc.).

- 2 Join with a class link\*
  - a. Click the class link your teacher shared via email.
  - b. Select your Student iCON account (ending with @students.edu.sg).
  - c. Click Join.

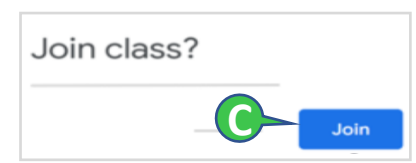

- Join with an email invite\*
  - a Accent the invite in Classroom